# PURE9eaR\*

Easy Find MagSafe<sup>®</sup> Wallet Cartera Easy Find MagSafe

# User Manual Manual del usuario

- i. If you have an Apple device such as iPhone, iPad, or iPod touch, you will get reminders on the Apple device. This feature is available on Apple devices running iOS or iPadOS 14.5 and later versions.
- If you do not have an Apple device. and if someone else's Nutale Air device leaves its owner and tracks you for a period of time, it will play sound notification to alert you. There may be other people carrying Find My devices around you, but as long as the device does not leave its owner there would not be such alert

#### 4. How to protect my privacy?

a. Only you can see where your wallet is. Your location data and history are never stored on Apple or Nutale servers. Transfer setup of your wallet location data remains anonymous at all times, and location data is encrypted at every

step of the way. Therefore, both Apple and Nutale do not know the location of your wallet or the identity of the device that helped locate it.

1. Press and hold the Easy Find Wallet button

() for 5 seconds, and the music tone

2. Hold the wallet close to your iPhone, tap

3. Select PG Wallet, then tap "Connect".

4. Name the device and select an Emoji in

5. Agree to link the device to your Apple ID.

1. Open Find My app, tap "Items" tab, click on

the "Items" tab. select "Add Item" and click

indicates device is turned on.

1. Open Apple's Find My app.

"Other Supported Item".

6. Tap "Finish" to finish pairing.

the name of the device

Find My app.

Remove Pairing

#### 5. How to charge the wallet?

Powering On

Pairing

- a. Connect a wireless charger to a power source
- **b.** Put the magnetic side of the wallet on wireless charger i. Red light status: charging
- ii. Green light status: fully charged
- 6. What is "Find My" Through Network Location? How does it work?
- a. The Apple Find My network provides a simple and secure way to use the Find My app on iPhone, iPad, iPod touch, and Mac or Find Items app on your Apple Watch to find compatible personal items on a map. Simply pair vour compatible product with Apple Find My app to view on your Apple

- Scroll to the very bottom and click "Remove Item", then click "Remove" to complete the step the remote is now off.
- Note: After wallet is removed from the phone, there will be a music tone, and the wallet will be on stand-by. If the wallet is not paired to another phone in 10 minutes, the wallet will turn off. To pair to another phone, short press the Easy Find Wallet button, and the music tone indicates it is in stand-by mode and can be paired to the phone.

#### **Product Main Functions**

its location

Important Notes

the following:

ENGLISH

- 1. "Find My" through network location: When the device is outside the Bluetooth range and cannot be located by Find My app, the Find My app can receive notifications and the latest location from other iPhones near the wallet
- 2. Sound notification: When phone and wallet are within Bluetooth range (around 65 ft.), user can click "Play Sound" from Find My app, and the wallet will paly.

device. The Find My network is

When pairing and searching for wallet using

Find My app, it needs to connect to the

experiencing unstable network and is

temporarily unable to connect to the

Apple server. It is recommended to do

1. Change the mobile network: such as

switching between WIFI and data.

2. Factory reset: First, unpair wallet from

Find My app. The wallet will be in stand-by

mode. Double click the wallet button, and

when you hear beeps, press and hold the

the button when you hear the second

beep. Factory reset is now complete.

wallet button for about 8 seconds. Release

Apple server. If pairing fails, you may be

a music tone, to help user locate it quickly.

# Wallet Button Usage Instructions

- 1. Turning on the wallet: Press and hold wallet button for 5 seconds, wallet will play a music tone and then turn on.
- 2. Checking wallet status: Double click wallet button and a music tone will play indicating the wallet is now on. If there is no music tone, the wallet is still off. Press and hold wallet button for 5 seconds to turn it on.
- 3. Re-setting wallet to pairing mode: After removing/unpairing wallet from phone. wallet plays a music tone and stays on stand-by mode. If the wallet is not paired to a phone in 10 minutes it exits stand-by mode. To pair to a phone, short press the wallet button. You will hear a music tone indicating the wallet is in sand-by mode and can now be paired via the Find My app.

4. Factory reset: First, unpair wallet from Find My app. The wallet will be in stand-by mode. Double click the wallet button, and when you hear beeps, press and hold the wallet button for about 8 seconds. Release the button when you hear the second beep. Factory reset is now complete.

Note: After long pressing the wallet button for 2 seconds, there will be a couple of beeps. but continue to hold the button until wallet emits a music prompt for the second time, then release the button.

5. Turning off wallet: When wallet is on, quickly press the wallet button 5 times. within 2 seconds, and wallet will palv a music tone and then turn off

#### FAQs

- When will other iPhones be able to locate the wallet?
- a. When the wallet is disconnected from the paired iPhone for a period of time, the wallet can be located by other iPhones, then the owner can get the wallet's location.

### 2. How to confirm the wallet is on?

a. Double click the wallet button, and if there is a music tone that means the it's on. If there is no music tone, that means the wallet is off. Press and hold the button for 5 seconds to turn the wallet on.

#### 3. How to prevent wallet from being used for malicious tracking?

a. When someone else's device is mixed into your belongings and tracked for a period of time, you will be alerted in the following two ways:

**Note:** After long pressing the wallet button encrypted and anonymous so no one for 2 seconds, there will be a couple of beeps. else, not even Apple or Nutale can view but continue to hold the button until wallet emits a music prompt for the second time. then release the button.

This device complies with part 15 of the FCC rules. Operation is subject to the following two conditions: (1) this device may not cause harmful interference. (2) this device must accept any interference received. including interference that may cause undesired operation

Warning: Changes or modifications not expressly approved by the party responsible for compliance could void the user's authority to operate the equipment.

**NOTE:** This equipment has been tested and found to comply with the limits for a Class B digital device, pursuant to part 15 of the FCC Rules. These limits are designed to provide reasonable protection against harmful interference in a residential installation. This equipment generates uses and can radiate radio

frequency energy and, if not installed and used in accordance with the instructions, may cause harmful interference to radio communications. However, there is no guarantee that interference will not occur in a particular installation.

If this equipment does cause harmful interference to radio or television reception, which can be determined by turning the equipment off and on, the user is encouraged to try to correct the interference by one or more of the following measures:

- Reorient or relocate the receiving antenna.
- Increase the separation between the equipment and receiver
- Connect the equipment into an outlet on a circuit different from that to which the receiver is connected
- Consult the dealer or an experienced radio/TV technician for help.

The device has been evaluated to meet general RF exposure requirement. The device can be used in portable exposure condition without restriction.

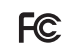

## PURE9eaR

pure-gear.com ©2024 | F00232PG | 65119PG

3. Re-pair with Find My app. FCC Statement

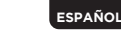

#### **Powering On**

Press and hold the Easy Find Wallet button

 ( ) for 5 seconds, and the music tone
 indicates device is turned on.

#### Pairing

- 1. Open Apple's Find My app.
- Hold the wallet close to your iPhone, tap the "Items" tab, select "Add Item" and click "Other Supported Item".
- 3. Select PG Wallet, then tap "Connect".
- **4.** Name the device and select an Emoji in Find My app.
- 5. Agree to link the device to your Apple ID.
- 6. Tap "Finish" to finish pairing.

#### **Remove Pairing**

- **1.** Open Find My app, tap "Items" tab, click on the name of the device.
  - step of the way. Therefore, both Apple and Nutale do not know the location of your wallet or the identity of the device that helped locate it.

#### 5. How to charge the wallet?

- a. Connect a wireless charger to a power source
- **b.** Put the magnetic side of the wallet on wireless charger
- i. Red light status: charging
- ii. Green light status: fully charged
- 6. What is "Find My" Through Network Location? How does it work?
- a. The Apple Find My network provides a simple and secure way to use the Find My app on iPhone, iPad, iPod touch, and Mac or Find Items app on your Apple Watch to find compatible personal items on a map. Simply pair your compatible product with Apple Find My app to view on your Apple

2. Scroll to the very bottom and click "Remove Item", then click "Remove" to complete the step the remote is now off

**Note:** After wallet is removed from the phone, there will be a music tone, and the wallet will be on stand-by. If the wallet is not paired to another phone in 10 minutes, the wallet will turn off. To pair to another phone, short press the Easy Find Wallet button, and the music tone indicates it is in stand-by mode and can be paired to the phone.

# **Product Main Functions**

#### 1. "Find My" through network location:

When the device is outside the Bluetooth range and cannot be located by Find My app, the Find My app can receive notifications and the latest location from other iPhones near the wallet.

 Sound notification: When phone and wallet are within Bluetooth range (around 65 ft.), user can click "Play Sound" from Find My app, and the wallet will paly a music tone, to help user locate it quickly.

### Wallet Button Usage Instructions

- 1. Turning on the wallet: Press and hold wallet button for 5 seconds, wallet will play a music tone and then turn on.
- 2. Checking wallet status: Double click wallet button and a music tone will play indicating the wallet is now on. If there is no music tone, the wallet is still off. Press and hold wallet button for 5 seconds to turn it on.
- 3. Re-setting wallet to pairing mode: After removing/unpairing wallet from phone, wallet plays a music tone and stays on stand-by mode. If the wallet is not paired to a phone in 10 minutes it exits stand-by mode. To pair to a phone, short press the wallet button. You will hear a music tone indicating the wallet is in sand-by mode and can now be paired via the Find My app.

4. Factory reset: First, unpair wallet from

Find My app. The wallet will be in stand-by mode. Double click the wallet button, and when you hear beeps, press and hold the wallet button for about 8 seconds. Release the button when you hear the second beep. Factory reset is now complete.

**Note:** After long pressing the wallet button for 2 seconds, there will be a couple of beeps, but continue to hold the button until wallet emits a music prompt for the second time, then release the button.

**5. Turning off wallet:** When wallet is on, quickly press the wallet button 5 times within 2 seconds, and wallet will paly a music tone and then turn off.

# FAQs

#### When will other iPhones be able to locate the wallet?

- a. When the wallet is disconnected from the paired iPhone for a period of time, the wallet can be located by other iPhones, then the owner can get the wallet's location.
- 2. How to confirm the wallet is on?
  - a. Double click the wallet button, and if there is a music tone that means the it's on. If there is no music tone, that means the wallet is off. Press and hold the button for 5 seconds to turn the wallet on.

#### 3. How to prevent wallet from being used for malicious tracking?

a. When someone else's device is mixed into your belongings and tracked for a period of time, you will be alerted in the following two ways:  If you have an Apple device such as iPhone, iPad, or iPod touch, you will get reminders on the Apple device. This feature is available on Apple devices running iOS or iPadOS 14.5 and later versions.

ii. If you do not have an Apple device, and if someone else's Nutale Air device leaves its owner and tracks you for a period of time, it will play sound notification to alert you. There may be other people carrying Find My devices around you, but as long as the device does not leave its owner there would not be such alert.

#### 4. How to protect my privacy?

a. Only you can see where your wallet is. Your location data and history are never stored on Apple or Nutale servers. Transfer setup of your wallet location data remains anonymous at all times, and location data is encrypted at every

device. The Find My network is encrypted and anonymous so no one else, not even Apple or Nutale can view its location.

#### **Important Notes**

When pairing and searching for wallet using Find My app, it needs to connect to the Apple server. If pairing fails, you may be experiencing unstable network and is temporarily unable to connect to the Apple server. It is recommended to do the following:

1. Change the mobile network: such as switching between WIFI and data.

2. Factory reset: First, unpair wallet from Find My app. The wallet will be in stand-by mode. Double click the wallet button, and when you hear beeps, press and hold the wallet button for about 8 seconds. Release the button when you hear the second beep. Factory reset is now complete. **Note:** After long pressing the wallet button for 2 seconds, there will be a couple of beeps, but continue to hold the button until wallet emits a music prompt for the second time, then release the button.

#### 3. Re-pair with Find My app.

#### **FCC Statement**

This device complies with part 15 of the FCC rules. Operation is subject to the following two conditions: (1) this device may not cause harmful interference, (2) this device must accept any interference received, including interference that may cause undesired operation.

Warning: Changes or modifications not expressly approved by the party responsible for compliance could void the user's authority to operate the equipment.

**NOTE:** This equipment has been tested and found to comply with the limits for a Class B digital device, pursuant to part 15 of the FCC Rules. These limits are designed to provide reasonable protection against harmful interference in a residential installation. This equipment generates uses and can radiate radio

frequency energy and, if not installed and used in accordance with the instructions, may cause harmful interference to radio communications. However, there is no guarantee that interference will not occur in a particular installation.

If this equipment does cause harmful interference to radio or television reception, which can be determined by turning the equipment off and on, the user is encouraged to try to correct the interference by one or more of the following measures:

- Reorient or relocate the receiving antenna.
- Increase the separation between the equipment and receiver.
- Connect the equipment into an outlet on a circuit different from that to which the receiver is connected.
- Consult the dealer or an experienced radio/TV technician for help.

The device has been evaluated to meet general RF exposure requirement. The device can be used in portable exposure condition without restriction.